- 1. Go to https://arcg.is/1qWbqq
- 2. Begin Filling in the survey.
- 3. To select your priority location, zoom into your interest area or type in address

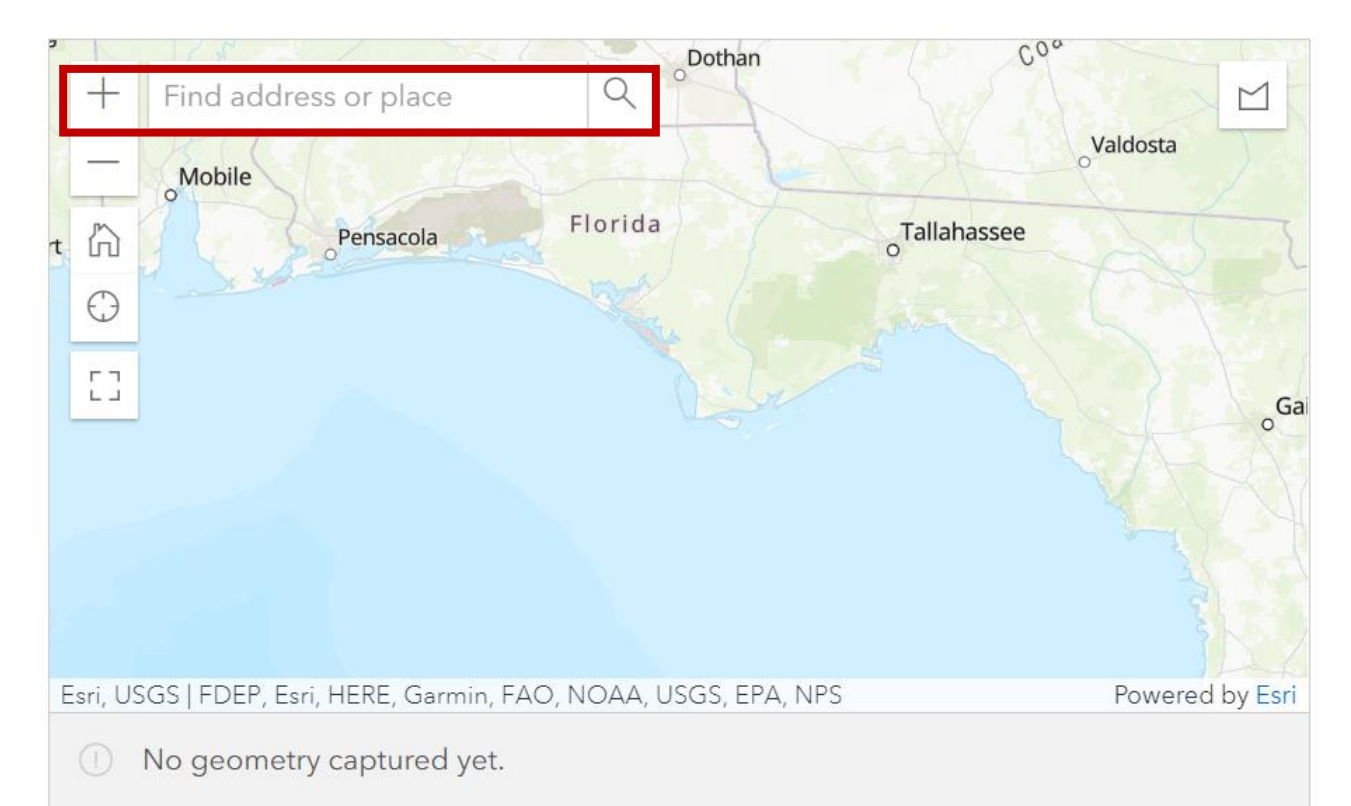

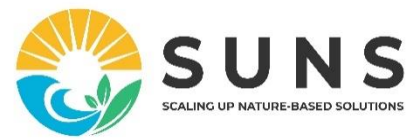

- 1. Go to <u>https://arcg.is/1qWbqq</u>
- 2. Begin Filling in the survey.
- 3. To select your priority location, zoom into your interest area or type in address

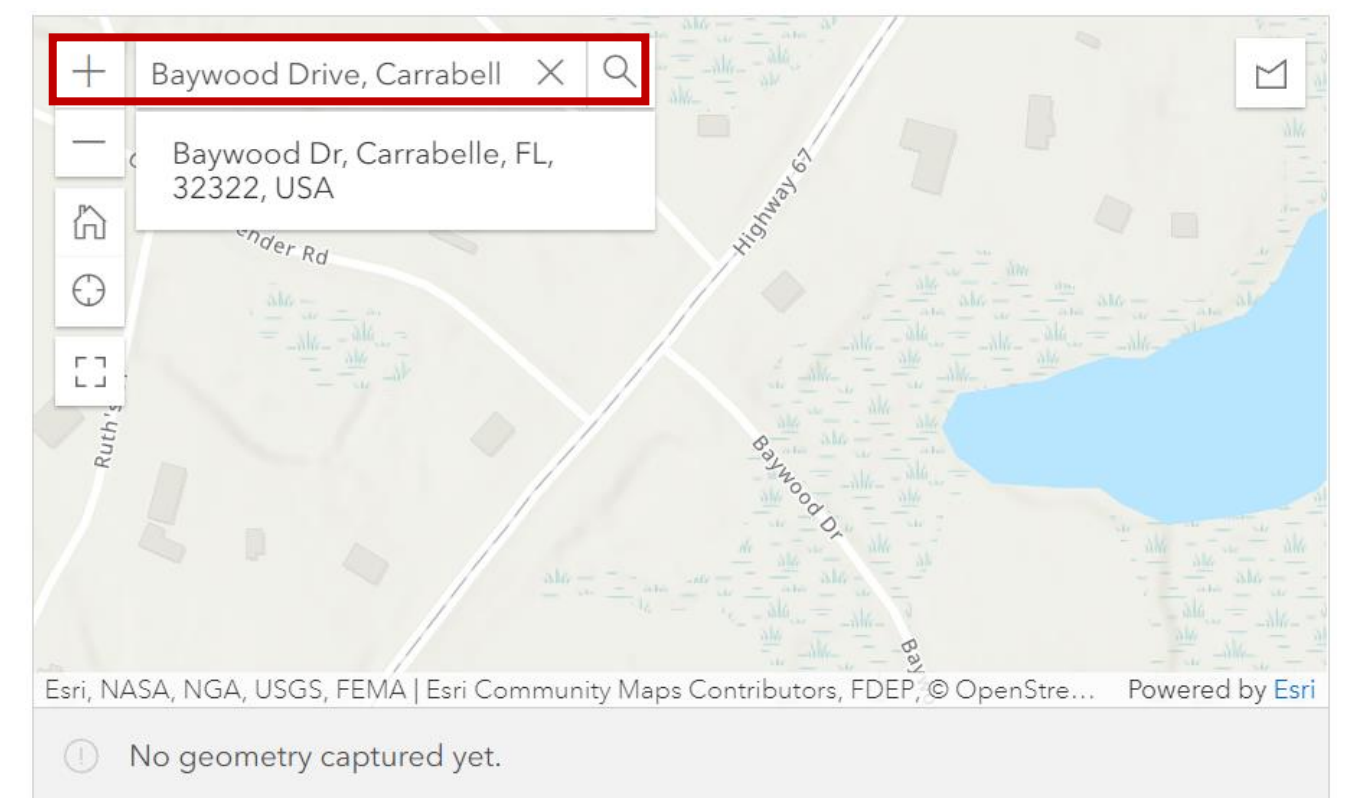

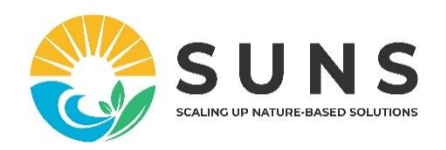

- 4. Click the polygon tool in the upper right
- 5. Click on the map to define the first point on the perimeter of your site or area.
- 6. Click the next point along the perimeter, etc.

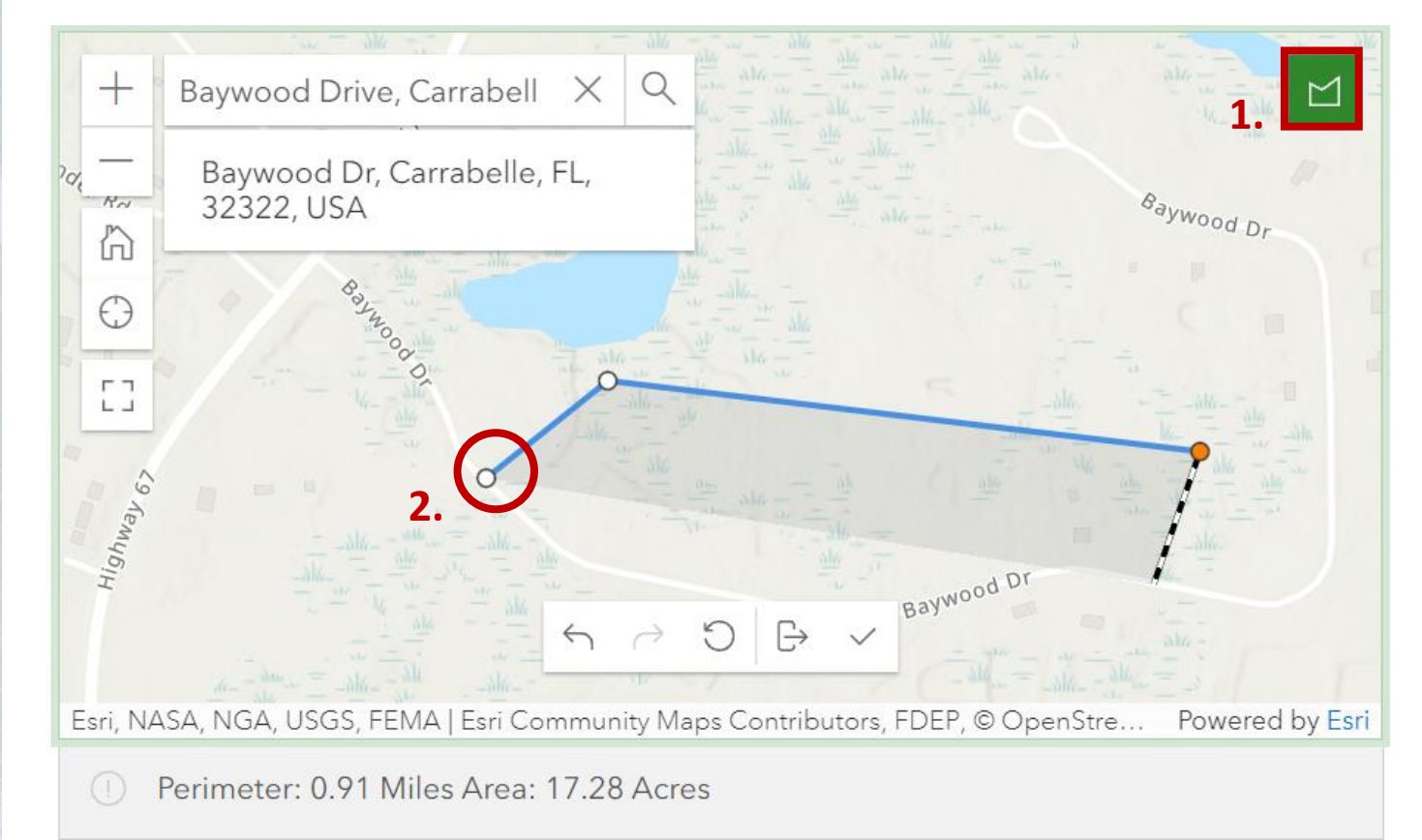

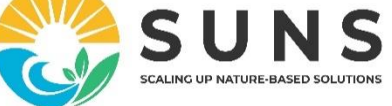

7. Double click the starting point to close the polygon and finish.

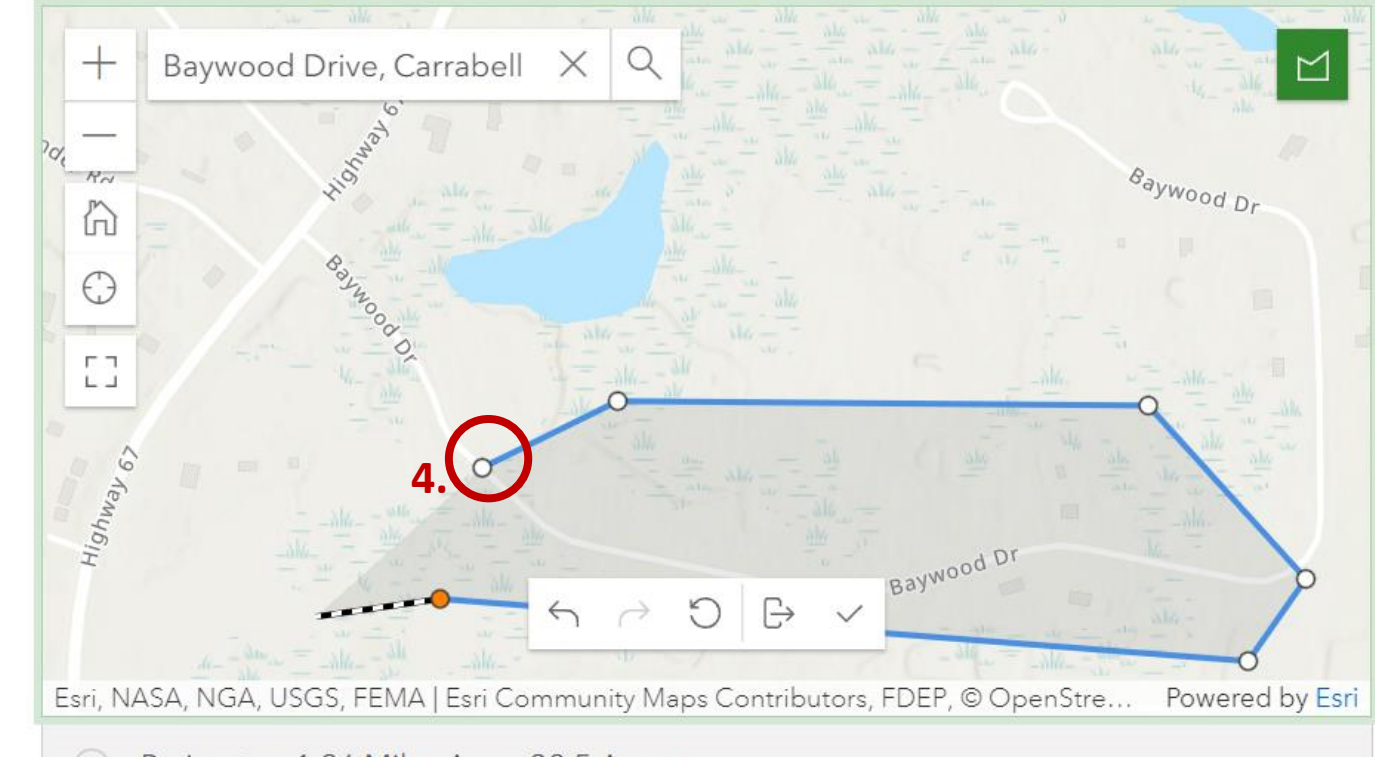

Perimeter: 1.26 Miles Area: 38.5 Acres

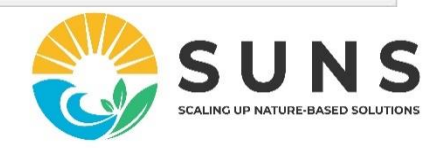

8. If you are unsatisfied with your shape: use the pencil tool to edit your shape. Use the trashcan to delete and start over.

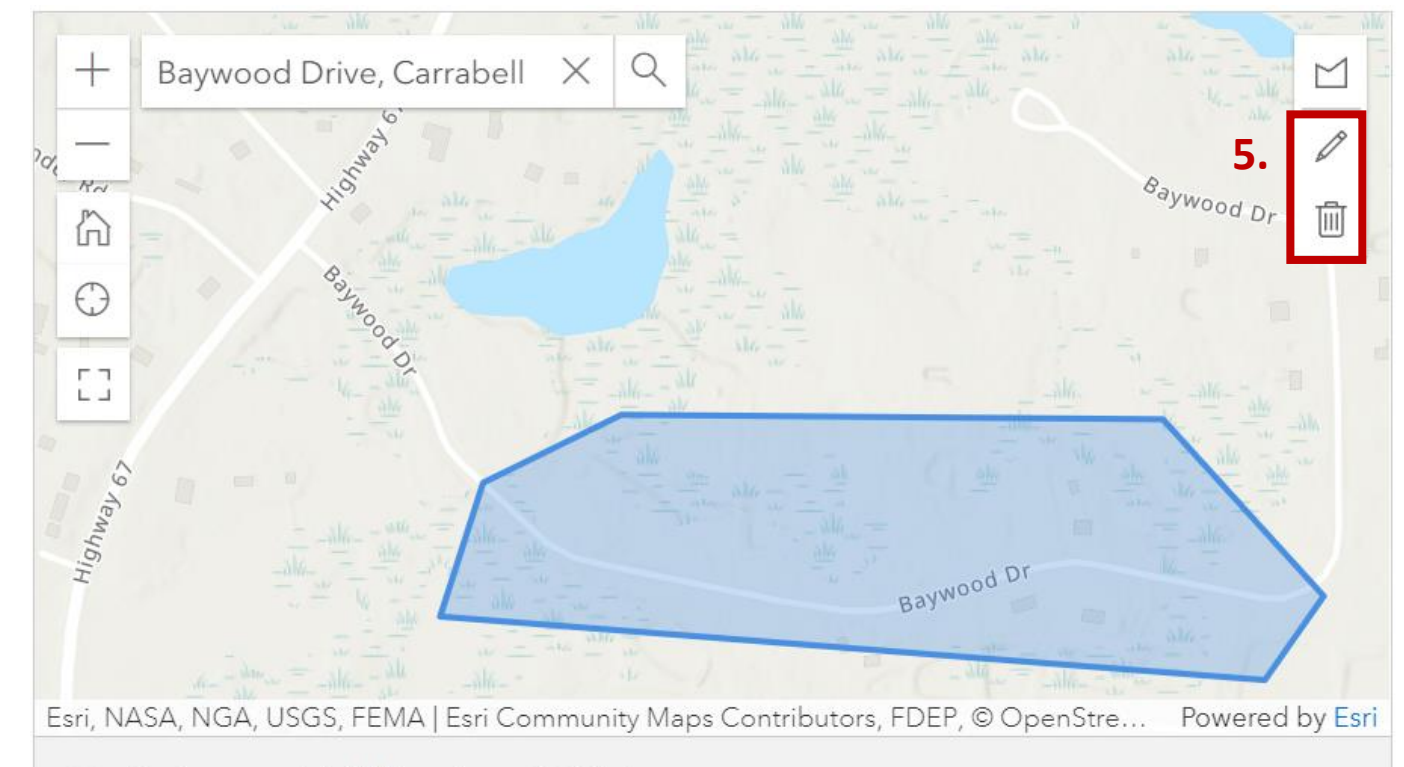

Perimeter: 1.14 Miles Area: 36.85 Acres

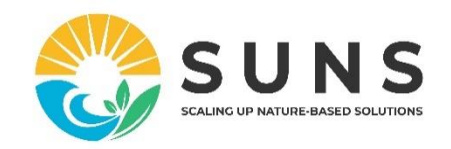

9. If editing your shape, drag the points until you are satisfied.

10. Then click the check mark to finish.

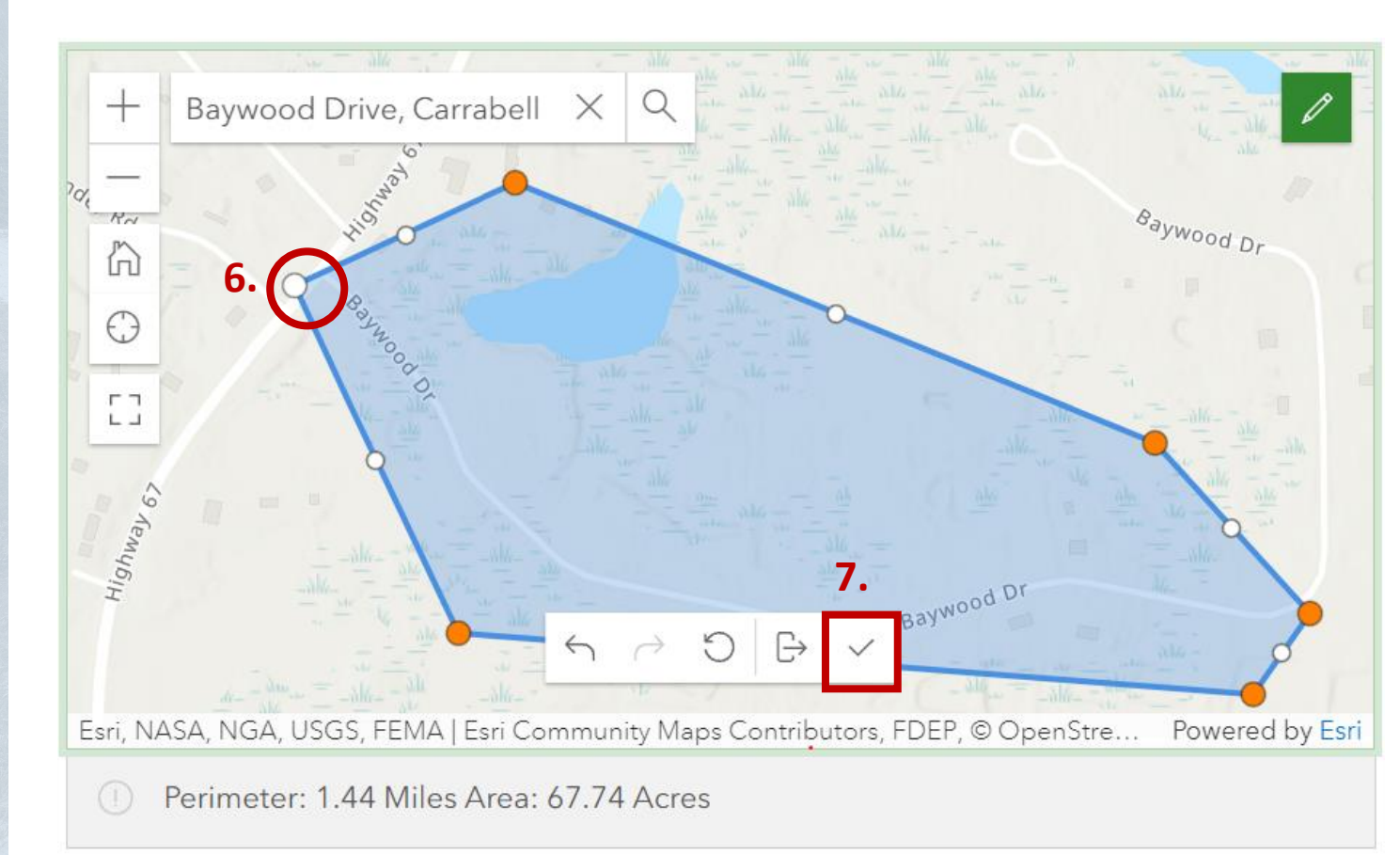

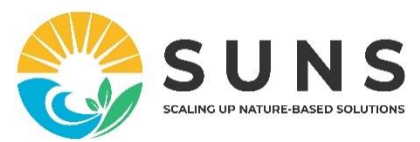

- 11. Complete the survey with information about the site.
- 12. Click the "+" to submit additional sites.
- 13. Once you are done, click "Submit."

1.1

| If you'd like to add another location, please choose the "+" option below. |
|----------------------------------------------------------------------------|
|                                                                            |

Once you have added all your priority locations please submit the survey. Thank you for sharing!

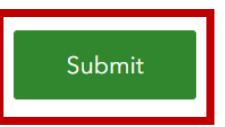

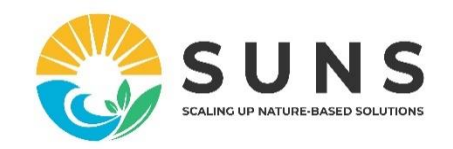